GK 16377

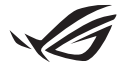

# Οδηγός ρύθμισης του Keystone II

Το Keystone (κλειδί NFC) σας επιτρέπει να αποκτήσετε πρόσβαση στις προσαρμόσιμες ρυθμίσεις και να ενεργοποιήσετε τις υποστηριζόμενες λειτουργίες. Οι ρυθμίσεις Keystone μπορούν να προσαρμοστούν μέσω της εφαρμογής Armoury Crate και οι ρυθμίσεις που κάνετε μετά τη σύνδεση θα συνδεθούν με αυτό το Keystone.

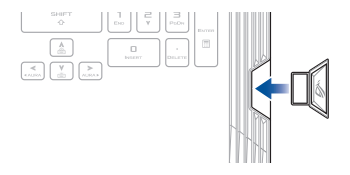

# Σύνδεση του Keystone στον λογαριασμό σας ASUS

Εισαγάγετε το Keystone και ανοίξτε την εφαρμογή Armoury Crate, μεταβείτε στην κατηγορία **Device (Συσκευή)** από το κύριο μενού > **Keystone** και, στη συνέχεια, επιλέξτε **Bind account (Σύνδεση λογαριασμού)**. Μόλις ολοκληρωθεί η σύνδεση, μπορείτε να αρχίσετε να προσαρμόζετε τις ρυθμίσεις του Keystone σας σε αυτή τη σελίδα.

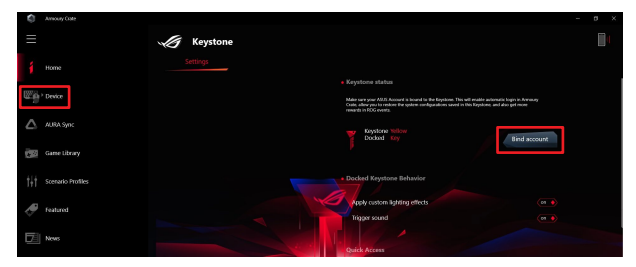

ΣΗΜΕΙΩΣΗ: Ένα Keystone μπορεί να συνδεθεί μόνο με λογαριασμό ASUS. Αν έχετε συνδέσει προηγουμένως το Keystone στον λογαριασμό σας ASUS, η επιλογή του Bind account (Σύνδεση λογαριασμού) δεν θα είναι διαθέσιμη.

# Εξατομίκευση του Keystone σας

### ΣΗΜΑΝΤΙΚΟ!

- Ο φορητός Η/Υ σας πρέπει να είναι συνδεδεμένος στο Internet.
- Βεβαιωθείτε ότι έχετε εισάγει το Keystone πριν προσαρμόσετε τις παρακάτω ρυθμίσεις.

## Συμπεριφορά ενός εδραζόμενου Keystone

Κάντε κλικ για να ενεργοποιήσετε ή να απενεργοποιήσετε τις προαιρετικές δυνατότητες που μπορούν να ενεργοποιηθούν ενώ το Keystone σας είναι τοποθετημένο στην θυρίδα.

## Γρήγορη πρόσβαση

Αυτό το μενού σας επιτρέπει να χρησιμοποιήσετε το Keystone για να ενεργοποιήσετε την επιλογή χαρακτηριστικών κατά την εισαγωγή και την αφαίρεση του Keystone.

#### Εισαγάγετε το Keystone

- Κάντε κλικ στο off (απενεργοποιημένο) για να ενεργοποιήσετε το Insert Keystone (Εισαγωγή Keystone).
- Ελέγξτε τη λειτουργία που θέλετε να ενεργοποιήσετε. Μπορείτε να την προσαρμόσετε μέσω των επιλογών από το αναπτυσσόμενο μενού ή το αναδυόμενο μενού.

#### ΣΗΜΕΙΩΣΗ:

Πριν ενεργοποιήσετε το Remember my account and restore system configurations (Απομνημόνευση του λογαριασμού μου και επαναφορά των ρυθμίσεων συστήματος), πρέπει να:

- 1. Συνδέσετε το Keystone στον λογαριασμό σας ASUS.
- 2. Δημιουργήσετε αντίγραφα ασφαλείας του προφίλ συστήματος μεταβαίνοντας στο User Center (Κέντρο χρήστη) από το κύριο μενού Armoury Crate > συνδεθείτε με τον λογαριασμό ASUS σας > επιλέξτε Auto-Backup and Restore (Αυτόματη δημιουργία αντιγράφων και επαναφορά) κάτω από το προφίλ χρήστη.

| ŝ   | Amoury Cate       |                            | - ø × |
|-----|-------------------|----------------------------|-------|
| Ξ   |                   | User Center                |       |
| í   |                   |                            |       |
| Шp  |                   |                            |       |
| ۵   |                   | ASUS_ROG                   |       |
|     | Game Library      | Email<br>asss_rog@seus.com |       |
| tit | Scenario Profiles | Last Login Time            |       |
| ð   | Featured          | 2/5/2020 12-30:06 AM       |       |
| Þ   | News              | Auto-Backup and Restore    |       |

### Αφαιρέστε το Keystone

- Κάντε κλικ στο off (απενεργοποιημένο) για να ενεργοποιήσετε την επιλογή Remove Keystone (Αφαίρεση Keystone).
- Ελέγξτε τη λειτουργία που θέλετε να ενεργοποιήσετε.

# Ρυθμίζοντας το Shadow Drive σας

To Shadow Drive (Ζ:) είναι ένα κρυφό διαμέρισμα αποθήκευσης που μπορείτε να κλειδώσετε (κρύψετε) ή να ξεκλειδώσετε (αποκαλύψετε) με τον λογαριασμό σας ASUS ή το εξουσιοδοτημένο Keystone (ανατρέξτε στην ενότητα Authorize Unlock Key (Εξουσιοδότηση κλειδιού ξεκλειδώματος). Κάνετε κύλιση προς στα κάτω στη σελίδα των Settings (Ρυθμίσεις) μέχρι να βρείτε την ενότητα του Shadow Drive.

### ΣΗΜΑΝΤΙΚΟ!

- Ο φορητός σας Η/Υ σας πρέπει να είναι συνδεδεμένος στο Internet για να μπορέσετε να ενεργοποιήσετε αυτή την δυνατότητα.
- Βεβαιωθείτε πως έχετε κάνει ήδη εγγραφή για έναν λογαριασμό μέλους ASUS. Μεταβείτε στη σελίδα <u>https://account.asus.com</u> για περισσότερες πληροφορίες.

## **Shadow Drive**

Εάν χρησιμοποιείτε το Shadow Drive για πρώτη φορά, επιλέξτε **Activate Shadow** Drive (Ενεργοποίηση Shadow Drive) και, στη συνέχεια, ορίστε τον λογαριασμό σας ASUS ως διεύθυνση ανάκτησης συνθηματικού για να ολοκληρώσετε την ενεργοποίηση.

### Κατάσταση Shadow Drive

Για να κλειδώσετε (κρύψετε) το Shadow Drive

Επιλέξτε Lock (Κλείδωμα) και το Shadow Drive θα αποκρυφτεί.

#### Για να ξεκλειδώσετε (αποκαλύψετε) το Shadow Drive

- Επιλέξτε Unlock Shadow Drive (Ξεκλείδωμα Shadow Drive) για να αλλάξετε την κατάσταση του κλειδωμένου δίσκου.
- Εισάγετε το συνθηματικό του λογαριασμού σας ASUS και επιλέξτε OK για να ξεκλειδώσετε (αποκαλύψετε) το Shadow Drive (Ζ:).

## Ρύθμιση κρυπτογράφησης

#### ΣΗΜΕΙΩΣΗ:

- Η δυνατότητα κρυπτογράφησης είναι διαθέσιμη μόνο σε μοντέλα ROG με προεγκατεστημένη έκδοση Windows 10 Professional της ASUS.
- Η επιλογή Encryption Setup (Ρύθμιση κρυπτογράφησης) είναι διαθέσιμη μόνο όταν η κατάσταση του Shadow Drive είναι Unlocked (Ξεκλειδωμένη).
- Κάντε κλικ στο off (απενεργοποιημένο) για να ενεργοποιήσετε τη Encryption Setup (Ρύθμιση κρυπτογράφησης).
- Εισαγάγετε το συνθηματικό με το οποίο θέλετε να κρυπτογραφήσετε το Shadow Drive σας και κάντε κλικ στην επιλογή Okay (Εντάξει) για να ολοκληρώσετε τη ρύθμιση.

### ΣΗΜΑΝΤΙΚΟ!

- Βεβαιωθείτε ότι έχετε διαφυλάξει το συνθηματικό κρυπτογράφησης τα δεδομένα σας δεν μπορούν να ανακτηθούν αν χάσετε το συνθηματικό κρυπτογράφησης.
- Η ταχύτητα κρυπτογράφησης και αποκρυπτογράφησης εξαρτάται από το μέγεθος των δεδομένων και τον αριθμό των αρχείων που είναι αποθηκευμένα στο Shadow Drive σας.

## Εξουσιοδότηση κλειδιού ξεκλειδώματος

ΣΗΜΕΙΩΣΗ: Η λειτουργία Authorize Unlock Key (Εξουσιοδότηση κλειδιού ξεκλειδώματος) είναι διαθέσιμη μόνο όταν η κατάσταση του Shadow Drive είναι Unlocked (Ξεκλειδωμένη).

Μπορείτε να ξεκλειδώσετε (αποκαλύψετε) το Shadow Drive με το εξουσιοδοτημένο Keystone. Εάν θέλετε να χρησιμοποιήσετε πολλαπλά Keystone για να ξεκλειδώσετε (αποκαλύψετε) το Shadow Drive σας, βεβαιωθείτε ότι έχετε εξουσιοδοτήσει κάθε Keystone ξεχωριστά.

Εξουσιοδότηση του Keystone για το ξεκλείδωμα (αποκάλυψη) του Shadow Drive

- Επιλέξτε Authorize (Εξουσιοδότηση).
- 2. Εισαγάγετε το συνθηματικό του λογαριασμού σας ASUS και επιλέξτε **ΟΚ**.
- 3. Επιλέξτε το Keystone που θέλετε να εξουσιοδοτήσετε και κάντε κλικ στο Okay (Εντάξει).

Κατάργηση εξουσιοδότησης του Keystone για το ξεκλείδωμα (αποκάλυψη) του Shadow Drive

- Επιλέξτε Authorize (Εξουσιοδότηση).
- 2. Εισαγάγετε το συνθηματικό του λογαριασμού σας ASUS και επιλέξτε **ΟΚ**.
- Καταργήστε την επιλογή του Keystone για το οποίο θέλετε να καταργήσετε την εξουσιοδότηση και πατήστε Okay (Εντάξει).